Colocaremos el siguiente ejemplo que consta en una franja horaria llamada mañana y otra llamada noche. Debemos crear 2 tarifas por cada sector, determinando como horario principal y secundario las franjas que necesitemos, e importe primario y secundario según necesidad.

Ejemplo: Dos franjas horarias con diferentes precios una llamada mañana y otra llamada noche.

Creamos una tarifa llamada Mañana y le colocaremos el rango horario que se desee.

Para agregar una nueva tarifa siga los siguientes pasos:

- 1- Click en Tarifas... del menú configuración.
- 2- Para agregar una nueva tarifa, presionar el botón Agregar.
- 3- Colocar el nombre de la nueva tarifa (Mañana).
- 4- Seleccionar en Fraccionar cada, el valor 6 (6 minutos).
- 5- Ingresar en el campo **Importe**, el valor de la fracción anteriormente colocada, en nuestro caso 0.2 que es el valor de los 6 minutos correspondientes a \$2.00 la hora.
- En el campo Utilizar este importe desde las, colocar la hora de inicio para habilitar esta tarifa, y en el campo Hasta colocar el horario de limite, en nuestro caso colocaremos desde 00:00:00 hasta 16:00:00.
  Calaccimento 2 de funcción para la 2 de función al unha 6 (6 minutes).
- 7- Seleccionar la 2da fracción para la 2da franja horaria el valor 6 (6 minutos).
- 8- Ingresar en el campo **segundo importe**, el valor de la 2da fracción anteriormente colocada para la franja secundaria, en nuestro caso 0.25 que es el valor de los 6 minutos correspondientes a \$2.5 la hora.
- 9- Seleccionar a que grupo de usuarios se aplicara.
- 10- Seleccionar a que sector se le aplicara dicha tarifa.
- 11- Seleccionar de la solapa fraccionamiento, y presionar el botón obtener fracciones por defecto, sino puede modificar el importe de cada fracción de la primer hora.
- 12- Seleccionar de la solapa Días de la semana, los días en los cuales se habilitara dicha tarifa.
- 13- Presionar el botón, Aceptar, para agregar la nueva tarifa.

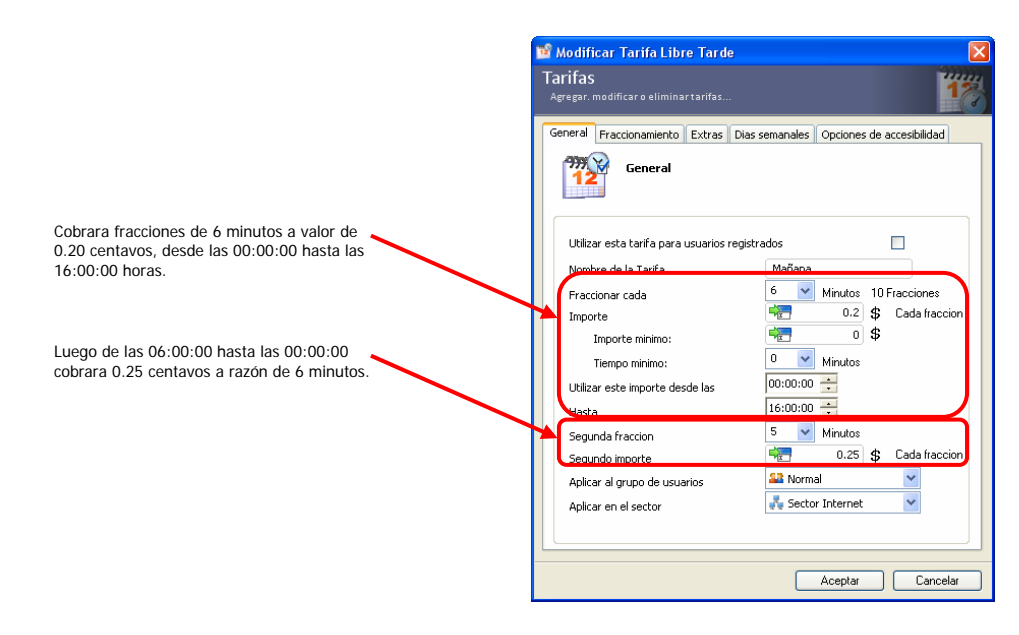

Creamos otra tarifa llamada Noche y le colocaremos el rango horario que se desee.

Para agregar una nueva tarifa siga los siguientes pasos:

- 1- Click en Tarifas... del menú configuración.
- 2- Para agregar una nueva tarifa, presionar el botón Agregar.
- 3- Colocar el nombre de la nueva tarifa (Noche).
- 4- Seleccionar en Fraccionar cada, el valor 6 (6 minutos).
- 5- Ingresar en el campo **Importe**, el valor de la fracción anteriormente colocada, en nuestro caso 0.25 que es el valor de los 6 minutos correspondientes a \$2.50 la hora.
- 6- En el campo Utilizar este importe desde las, colocar la hora de inicio para habilitar esta tarifa, y en el campo Hasta colocar el horario de limite, en nuestro caso colocaremos desde 06:00:00 hasta 00:00:00.
- 7- Seleccionar la 2da fracción para la 2da franja horaria el valor 6 (6 minutos).
- 8- Ingresar en el campo **segundo importe**, el valor de la 2da fracción anteriormente colocada para la franja secundaria, en nuestro caso 0.2 que es el valor de los 6 minutos correspondientes a \$2 la hora.
- 9- Seleccionar a que grupo de usuarios se aplicara.
- 10- Seleccionar a que **sector** se le aplicara dicha tarifa.
- 11- Seleccionar de la solapa fraccionamiento, y presionar el botón obtener fracciones por defecto, sino puede modificar el importe de cada fracción de la primer hora.
- 12- Seleccionar de la solapa Días de la semana, los días en los cuales se habilitara dicha tarifa.
- 13- Presionar el botón, Aceptar, para agregar la nueva tarifa.

| 🖬 Modificar Tarifa Anonimo Noche                                                                             |                                                                 | e 🔀                                                          |
|----------------------------------------------------------------------------------------------------|-----------------------------------------------------------------|--------------------------------------------------------------|
|                                                                                                    | Tarifas<br>Agregar. modificar o eliminar tarifas                | 17                                                           |
|                                                                                                    | General Fraccionamiento Extras Dia:                             | s semanales 🛛 Opciones de accesibilidad                      |
| Cobrara fracciones de 6 minutos a valor de<br>0.25 centavos, desde las 06:00:00 hasta las<br>00:00:00 horas. | Utilizar esta tarifa para usuarios regis<br>Nombre de la Tarifa | Inche                                                        |
|                                                                                                    | Fraccionar cada<br>Importe                                      | 6 Minutos 10 Fracciones<br>6 0.25 \$ Cada fraccion<br>7 0 \$ |
| Luego de las 00:00:00 hasta las 06:00:00<br>cobrara 0.20 centavos a razón de 6 minutos.                      | Tiempo minimo:<br>Utilizar este importe desde las               | 0 ₩inutos<br>16:00:00 ↔                                      |
|                                                                                                    | Segunda fraccion<br>Segundo importe                             | 6 V Minutos 10 Fracciones                                    |
|                                                                                                    | Aplicar al grupo de usuarios<br>Aplicar en el sector            | Sector Internet                                              |
|                                                                                                    |                                                                 | Aceptar Cancelar                                             |